|                                                                                                    | Mon profil                                                                                  | 🖬 Mon foyer                                                                                                    | <b>†≢</b> Mes enfants               |
|----------------------------------------------------------------------------------------------------|---------------------------------------------------------------------------------------------|----------------------------------------------------------------------------------------------------|-------------------------------------|
| n planning  n planning  a mon planning de réservations  Accès à mes factures  Accès à mes factures  Accès à mes factures  Accès à mes factures  Accès à mes documents  Accès à mes documents  Accès à mes docu | ccès à mes informations personnelles                                                        | Accès aux informations de mon foyer                                                                                 | Accès aux informations enfant       |
| à mon planning de réservations Accès à mes factures et règlements Accès à mes documents électroniques<br>ement en ligne dans le cadre d'un Avis des Sommes à Payer (ASAP) pour AGG.02B - COURLAY - PERISCOLAIRE<br>NCOUTANTAIS - CERIZAY (transport scolaire)<br>proforma téléchargeables sur le portail familles ne sont pas les avis des sommes à payer.                                                                                                    | Mon planning                                                                                | Hes factures                                                                                                    | Mes documents                       |
| ement en ligne dans le cadre d'un Avis des Sommes à Payer (ASAP) pour AGGLO2B - COURLAY - PERISCOLAIRE<br>NCOUTANTAIS - CERIZAY (transport scolaire)<br>proforma téléchargeables sur le portail familles ne sont pas les avis des sommes à payer.                                                                                                    | accès à mon planning de réservations                                                        | Accès à mes factures et règlements                                                                                  | Accès à mes documents électroniques |
| proforma téléchargeables sur le portail familles ne sont pas les avis des sommes à payer.                                                                                                    | aiement en ligne dans le cadre d'un<br>MONCOUTANTAIS - CERIZAY (transp                      | Avis des Sommes à Payer (ASAP) pour AGGLO<br>ort scolaire)                                                          | 02B - COURLAY - PERISCOLAIRE        |
| z payer votre facture en ligne ou à la Trésorerie uniquement avec l'avis des sommes à payer que vous recevez par voie postale. 🦯                                                                                                    | ires proforma téléchargeables sur le porta<br>jvez payer votre facture en ligne ou à la Tré | l familles <u>ne sont pas les avis des sommes à payer</u> .<br>isorerie uniquement avec l'avis des sommes à payer q | ue vous recevez par voie postale.   |
| in ligne :                                                                                                    | <b>en ligne :</b><br>nectez-vous sur le site internet : <b>https://v</b>                    | ww.payfip.gouv.fr                                                                                                   |                                     |

Compléter les informations dans chaque onglets :

Mon profil, Mon foyer: compléter les information en cliquant sur l'icône crayon sur la droite

| <ul> <li>Informations de connexion</li> <li> <ul> <li>Modifier mon adresse email</li> <li>Modifier mon mot de passe</li> </ul> </li> </ul> | Mme Coordonnées               |  |
|----------------------------------------------------------------------------------------------------|-------------------------------|--|
| Informations personnelles                                                                                                    | Informations professionnelles |  |
| Née le :                                                                                                    | Profession : /                |  |
| Sexe :                                                                                                    | Lieu de travail :             |  |
|                                                                                                    |                               |  |

Mes enfants , même principes compléter toutes les informations sanitaire et générales de l'enfant en cliquant sur l'icône avec les 3 petits points sur la droite

| ± (                   | ±                   | • |
|-----------------------|---------------------|---|
| Date de naissance : 1 | Date de naissance   |   |
| Age : '               | Age :               |   |
| Lieu de naissance :   | Lieu de naissance : |   |

Vous pouvez ajouter les documents demandés via l'onglet Mes documents :

En cliquant sur l'icône +

|                                                                                                    | Foyer                                                                                                    | ^                                                                                                    |                                                                                                    |
|----------------------------------------------------------------------------------------------------|----------------------------------------------------------------------------------------------------|----------------------------------------------------------------------------------------------------|----------------------------------------------------------------------------------------------------|
| M. et Mme                                                                                                    |                                                                                                    |                                                                                                    |                                                                                                    |
| ATTESTATION QUO                                                                                                    | TIENT FAMILIAL CAF ou MSA                                                                                                    |                                                                                                    |                                                                                                    |
| > Attestation CAF                                                                                                    | ou MSA mentionnant le quotient familial pour l'année en cours.                                                                                                    | +                                                                                                    |                                                                                                    |
| BON AIDE AUX LOIS                                                                                                    | SIRS MSA                                                                                                    |                                                                                                    |                                                                                                    |
| > uniquement pour                                                                                                    | les <u>allocataires MSA</u> et dans le cadre des <u>Accueils de Loisirs</u> (mercredis et vacances scolaire                                                                                                    | es). +                                                                                                    |                                                                                                    |
| DERNIER AVIS D'IM                                                                                                    | POSITION                                                                                                    |                                                                                                    |                                                                                                    |
| > uniquement si vo                                                                                                    | us n'êtes pas en mesure de fournir l'attestation de quotient familial CAF ou MSA.                                                                                                    | Ð                                                                                                    |                                                                                                    |
| ORDONNANCE DE                                                                                                    | IUGEMENT DE GARDE DES ENFANTS                                                                                                    |                                                                                                    |                                                                                                    |
| > Extrait de l'ordon                                                                                                    | nance de jugement mentionnant les droits de garde des enfants.                                                                                                    | ÷                                                                                                    |                                                                                                    |
|                                                                                                    |                                                                                                    |                                                                                                    |                                                                                                    |
|                                                                                                    |                                                                                                    |                                                                                                    |                                                                                                    |
| **                                                                                                    | Enfants                                                                                                    | ~                                                                                                    |                                                                                                    |
| **                                                                                                    | Enfants                                                                                                    | ~                                                                                                    | ce symbol                                                                                                    |
| <b>**</b>                                                                                                    | Enfants                                                                                                    | ~                                                                                                    | ce symbol signifie qu                                                                                                   |
| # # ► L PAGES VACCINATION                                                                                                    | Enfants DU CARNET DE SANTE () (Document obligatoire)                                                                                                    |                                                                                                    | ce symbol<br>signifie qu<br>manque la                                                                                   |
| L PAGES VACCINATION > Copie des pages va                                                                                                    | Enfants DU CARNET DE SANTE () (Document obligatoire) soccinations du carnet de santé uniquement pour les vaccins obligatoires.                                                                                                    | ~                                                                                                    | ce symbol<br>signifie qu<br>manque la<br>copie des                                                                      |
|                                                                                                    | Enfants DU CARNET DE SANTE () (Document obligatoire) accinations du carnet de santé uniquement pour les vaccins obligatoires. NCE                                                                                                    |                                                                                                    | ce symbol<br>signifie qu<br>manque la<br>copie des<br>vaccins à j                                                       |
|                                                                                                    | Enfants DU CARNET DE SANTE () (Document obligatoire) accinations du carnet de santé uniquement pour les vaccins obligatoires. NCE al justifiant l'absence de votre enfant.                                                                                                    | •<br>•                                                                                                    | ce symbol<br>signifie qu<br>manque la<br>copie des<br>vaccins à j<br>C'est une<br>obligation                            |
|                                                                                                    | Enfants DU CARNET DE SANTE () (Document obligatoire) accinations du carnet de santé uniquement pour les vaccins obligatoires. NCE al justifiant l'absence de votre enfant. Nou CERTIFICAT D'AISANCE AQUATIQUE                                                                                                    | ·                                                                                                    | ce symbol<br>signifie qu<br>manque la<br>copie des<br>vaccins à j<br>C'est une<br>obligation<br>valider                 |
|                                                                                                    | Enfants DU CARNET DE SANTE () (Document obligatoire) socinations du carnet de santé uniquement pour les vaccins obligatoires. NCE al justifiant l'absence de votre enfant. Nou CERTIFICAT D'AISANCE AQUATIQUE activité aquatique hors piscine.                                                                                                    | ·<br>•<br>•                                                                                                    | ce symbol<br>signifie qu<br>manque la<br>copie des<br>vaccins à j<br>C'est une<br>obligation<br>valider<br>l'inscriptio |
|                                                                                                    | Enfants  DU CARNET DE SANTE ① (Document obligatoire) accinations du carnet de santé uniquement pour les vaccins obligatoires.  NCE al justifiant l'absence de votre enfant.  Nou CERTIFICAT D'AISANCE AQUATIQUE activité aquatique hors piscine.  NTALE POUR MINEUR ACCOMPAGNANT                                                                                                    | ·                                                                                                    | ce symbol<br>signifie qu<br>manque la<br>copie des<br>vaccins à j<br>C'est une<br>obligation<br>valider<br>l'inscriptic |
|                                                                                                    | Enfants  DU CARNET DE SANTE () (Document obligatoire) Accinations du carnet de santé uniquement pour les vaccins obligatoires.  NCE al justifiant l'absence de votre enfant.  N ou CERTIFICAT D'AISANCE AQUATIQUE activité aquatique hors piscine.  NTALE POUR MINEUR ACCOMPAGNANT ale autorisant un enfant mineur à venir chercher votre enfant.                                                                                                    | ·<br>•<br>•<br>•<br>•<br>•                                                                                                    | ce symbol<br>signifie qu<br>manque la<br>copie des<br>vaccins à j<br>C'est une<br>obligation<br>valider<br>l'inscriptio |
| L PAGES VACCINATION     Copie des pages va JUSTIFICATIF D'ABSE     Certificat médica BREVET DE NATATIOI     dans le cadre d'une AUTORISATION PARE     Autorisation parent AUTRES DOCUMENTS                            | Enfants  DU CARNET DE SANTE ① (Document obligatoire) accinations du carnet de santé uniquement pour les vaccins obligatoires.  NCE al justifiant l'absence de votre enfant.  Nou CERTIFICAT D'AISANCE AQUATIQUE activité aquatique hors piscine.  NTALE POUR MINEUR ACCOMPAGNANT ale autorisant un enfant mineur à venir chercher votre enfant.  S                                                                                                    | ·                                                                                                    | ce symbol<br>signifie qu<br>manque la<br>copie des<br>vaccins à j<br>C'est une<br>obligation<br>valider<br>l'inscriptic |
|                                                                                                    | Enfants  DU CARNET DE SANTE () (Document obligatoire) Accinations du carnet de santé uniquement pour les vaccins obligatoires.  NCE al justifiant l'absence de votre enfant.  N ou CERTIFICAT D'AISANCE AQUATIQUE activité aquatique hors piscine.  NTALE POUR MINEUR ACCOMPAGNANT ale autorisant un enfant mineur à venir chercher votre enfant.  S                                                                                                    | ·<br>•<br>•<br>•<br>•<br>•<br>•<br>•<br>•<br>•<br>•<br>•<br>•<br>•                                                                                                    | ce symbol<br>signifie qu<br>manque la<br>copie des<br>vaccins à j<br>C'est une<br>obligation<br>valider<br>l'inscriptio |
| L PAGES VACCINATION     Copie des pages va     Copie des pages va     JUSTIFICATIF D'ABSE     Certificat médica BREVET DE NATATIOI     dans le cadre d'une AUTORISATION PARE     Autorisation parent AUTRES DOCUMENTS | Enfants  DU CARNET DE SANTE ① (Document obligatoire) accinations du carnet de santé uniquement pour les vaccins obligatoires.  NCE al justifiant l'absence de votre enfant.  Nou CERTIFICAT D'AISANCE AQUATIQUE activité aquatique hors piscine.  NTALE POUR MINEUR ACCOMPAGNANT ale autorisant un enfant mineur à venir chercher votre enfant.  S                                                                                                    | <ul> <li>✓</li> <li>♦</li> <li>♦</li></ul> | ce symbol<br>signifie qu<br>manque la<br>copie des<br>vaccins à j<br>C'est une<br>obligation<br>valider<br>l'inscriptio |
|                                                                                                    | Enfants DU CARNET DE SANTE () (Document obligatoire) socinations du carnet de santé uniquement pour les vaccins obligatoires. NCE al justifiant l'absence de votre enfant. Nou CERTIFICAT D'AISANCE AQUATIQUE activité aquatique hors piscine. NTALE POUR MINEUR ACCOMPAGNANT ale autorisant un enfant mineur à venir chercher votre enfant.                                                                                                    | <ul> <li>✓</li> <li>♦</li> <li>♦</li></ul> | ce symbol<br>signifie qu<br>manque la<br>copie des<br>vaccins à j<br>C'est une<br>obligation<br>valider<br>l'inscriptio |
|                                                                                                    | Enfants  DU CARNET DE SANTE () (Document obligatoire) accinations du carnet de santé uniquement pour les vaccins obligatoires.  NCE al justifiant l'absence de votre enfant.  Nou CERTIFICAT D'AISANCE AQUATIQUE activité aquatique hors piscine.  NTALE POUR MINEUR ACCOMPAGNANT ale autorisant un enfant mineur à venir chercher votre enfant.  DU CARNET DE SANTE (Document obligatoire)                                                                          |                                                                                                    | ce symbol<br>signifie qu<br>manque la<br>copie des<br>vaccins à j<br>C'est une<br>obligation<br>valider<br>l'inscriptio |
|                                                                                                    | Enfants  DU CARNET DE SANTE () (Document obligatoire) accinations du carnet de santé uniquement pour les vaccins obligatoires.  NCE al justifiant l'absence de votre enfant.  Nou CERTIFICAT D'AISANCE AQUATIQUE activité aquatique hors piscine.  NTALE POUR MINEUR ACCOMPAGNANT ale autorisant un enfant mineur à venir chercher votre enfant.  DU CARNET DE SANTE (Document obligatoire) accinations du carnet de santé uniquement pour les vaccins obligatoires. | ·<br>•<br>•<br>•<br>•<br>•<br>•<br>•<br>•<br>•<br>•                                                                                                    | ce symbol<br>signifie qu<br>manque la<br>copie des<br>vaccins à j<br>C'est une<br>obligation<br>valider<br>l'inscriptio |

|                   | ·            |                |                 |          |          | Grinotorique |
|-------------------|--------------|----------------|-----------------|----------|----------|--------------|
| Aujourd'hui       |              |                | Mai 20          | 24       |          |              |
| undi              | Mardi        | Mercredi       | Jeudi           | Vendredi | Samedi   | Dimanche     |
| 29                | 30 -         | <i>Férié</i> 1 | 2               | 3        | 4        | 5            |
| 6                 | 7 –          | Férié 8        | Férié 9         | 10       | 11       | 12           |
| 13                | 14           | 15             | 16              | 17       | 18       | 19           |
| <sup>rié</sup> 20 | 21           | 22             | 23              | 24       | 25       | 26           |
| noisir l'u        | sager, votre | enfant         | ment et période |          | Planning |              |

Pour inscrire vos enfants : se rendre dans l'onglet MON PLANNING et cliquer sur Ajouter

Puis vous sélectionnez l'établissement souhaité et le séjour en ouvrant l'accès en cliquant sur les petites flèches puis sur le séjour choisi

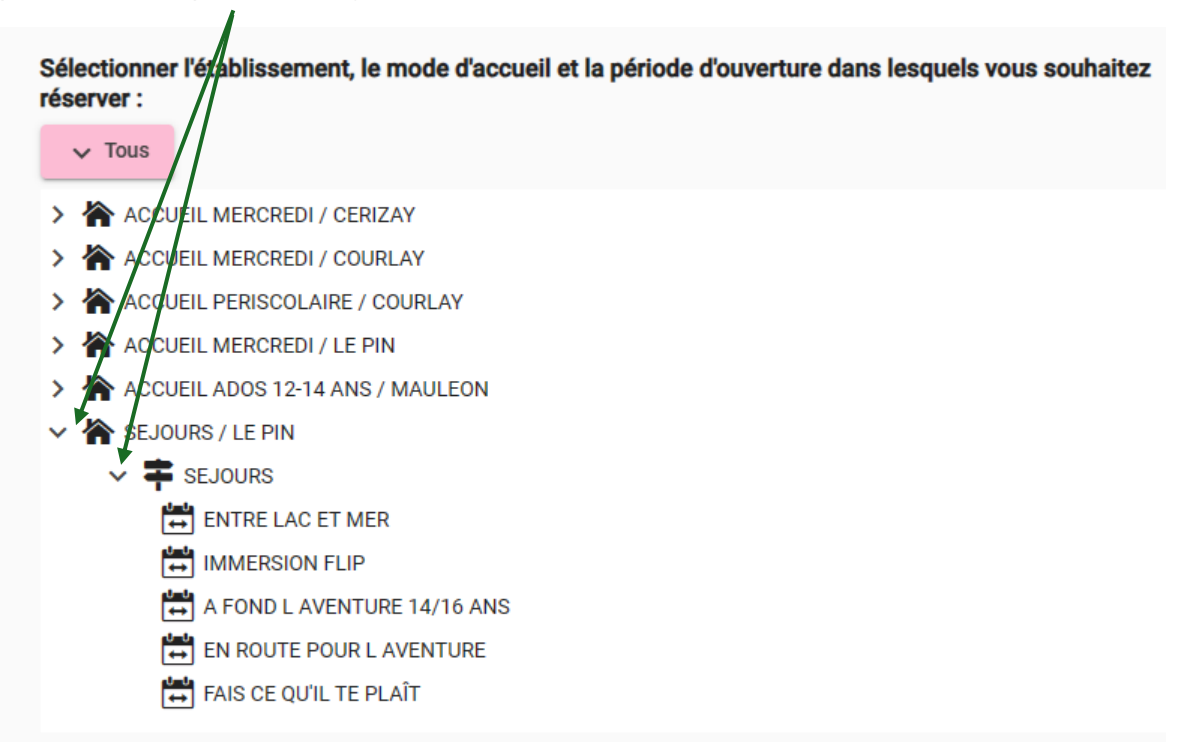

| Accueil > Mon compte > Réservations > No                                                   | uvelle Réservation : L - A FOND L AVENTURE 14/16 ANS |           |               |
|--------------------------------------------------------------------------------------------|------------------------------------------------------|-----------|---------------|
| Sélectionner l'usager                                                                      | Choix établissement et période                       | Activités | Récapitulatif |
| Semaine 30                                                                                 | Du lundi 22 juillet 2024 au dimanche 28 juillet 2024 |           | ~             |
| Semaine 30                                                                                 | Du lundi 22 juillet 2024 au dimanche 28 juillet 2024 |           | ^             |
| A FOND L'AVENTURE C'Es<br>Séjour du 22 au 26 juillet<br>Réservé aux ADOS ! pour les ADOS ! | ST TOI QUI CHOISIS !                                 |           |               |
|                                                                                            | Réserver 👗                                           |           |               |

Il ne vous reste plus qu'à cliquer sur Réserver.

L'équipe des Lucioles doit ensuite valider votre réservation pour finaliser et vous recevrez alors un mail de confirmation.